# 2019年度山东省土地估价报告 抽查情况分析点评会

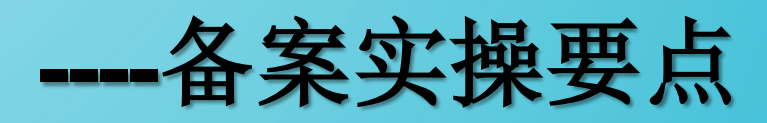

## 2019年11月26日

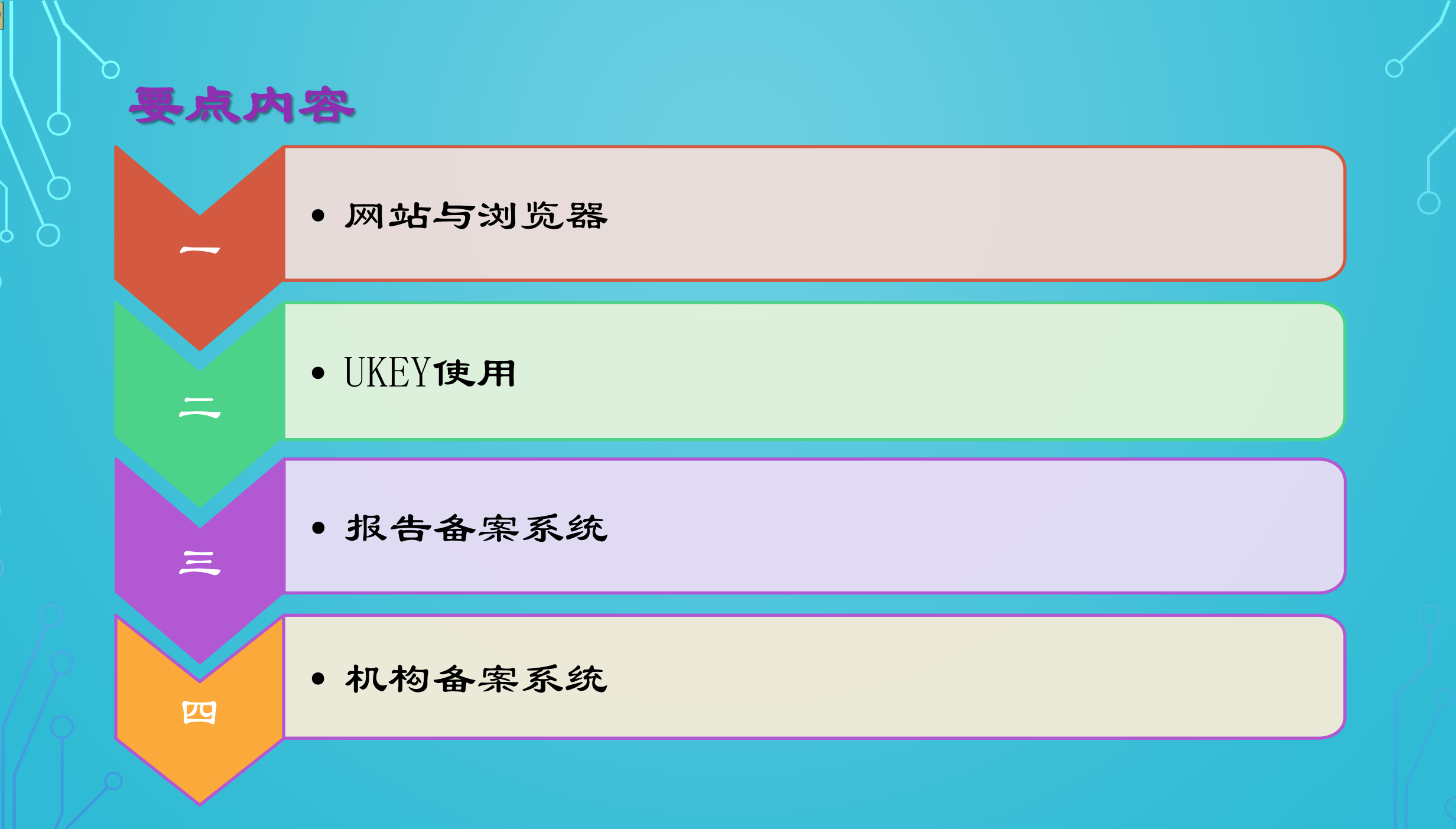

 $\bigcirc$ 

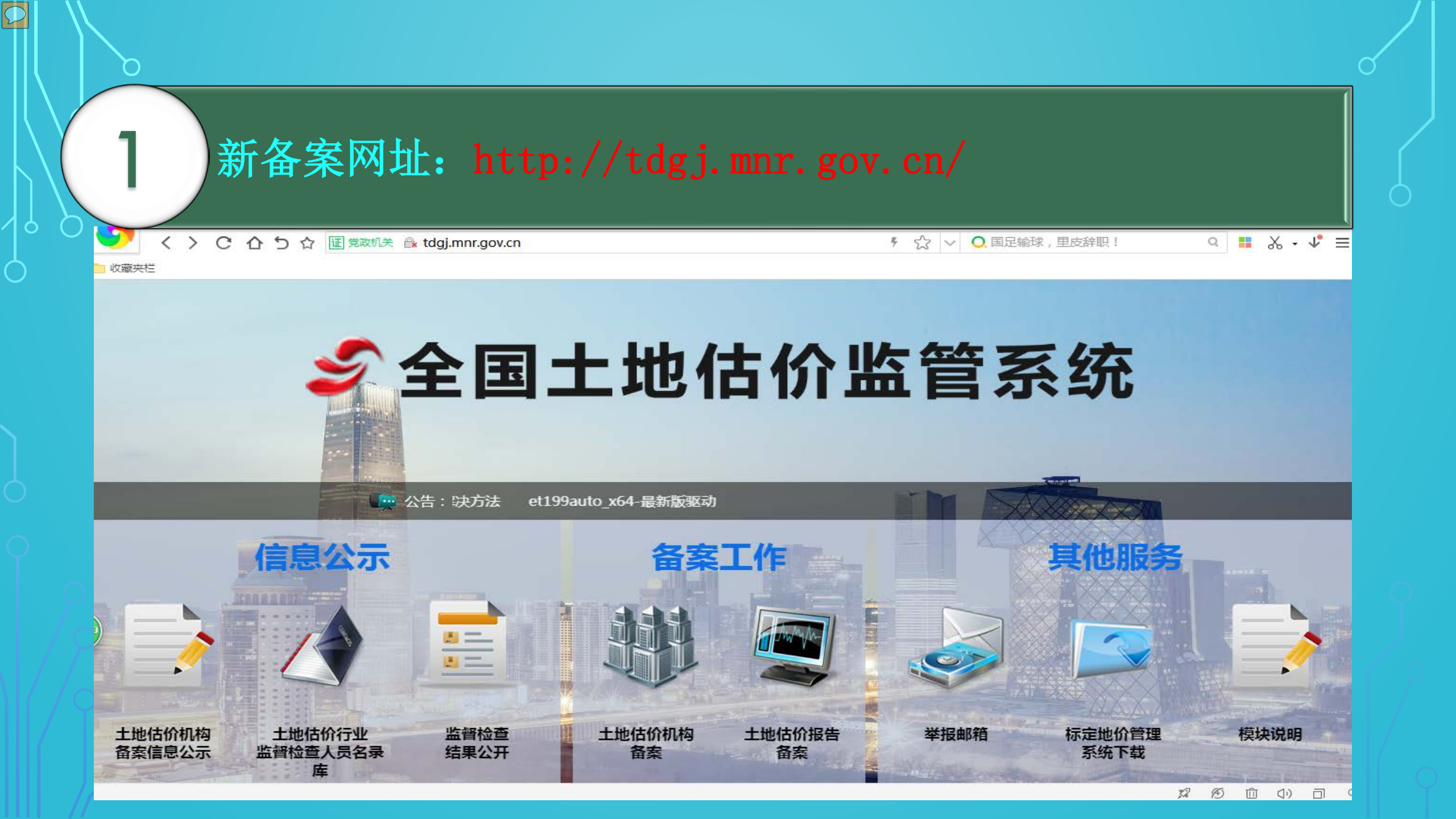

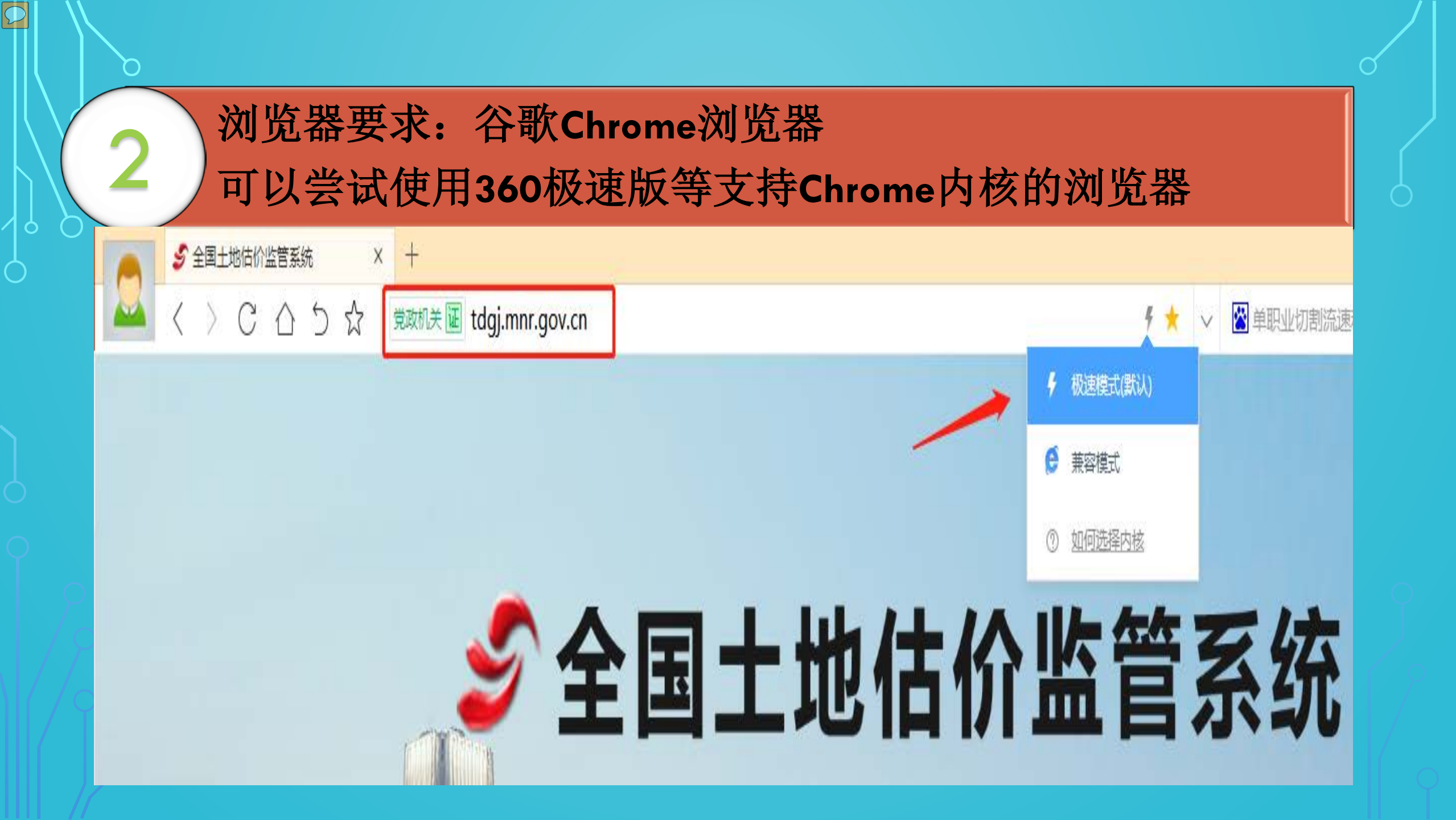

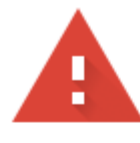

#### 您的连接不是私密连接

攻击者可能会试图从 **ca.mnr.gov.cn** 窃 息) 。<u>了解详情</u>

NET::ERR\_CERT\_AUTHORITY\_INVALID

☑ 您可以选择向 Google 发送一些<u>系统信息</u>

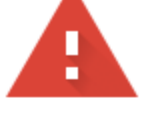

#### 您的连接不是私密连接

攻击者可能会试图从 ca.mnr.gov.cn 窃取您的信息 (例如:密码、通讯内容或信用卡信息)。 了解详情

NET::ERR\_CERT\_AUTHORITY\_INVALID

☑ 您可以选择向 Google 发送—些<u>系统信息和网页内容</u>,以帮助我们改进安全浏览功能。<u>隐私权政策</u>

高级

隐藏详情

返回安全连接

此服务器无法证明它是**ca.mnr.gov.cn**;您计算机的操作系统不信任其安全证书。出现此问题的原因可能是配置有误或您的连接被拦截了。

<u>继续前往ca.mnr.gov.cn (不安全)</u>

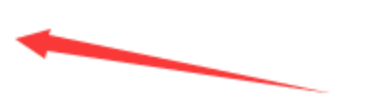

# 二、UKEY使用

 $\mathcal{O}$ 

1、先插入Ukey运行后,再进入浏览器进入备案网站; 没有安装驱动,或者进入网站前没有插入ukey会出现以下错误提 醒。

| ► S 验证错误 × +              |  |   | Stdgj.mnr.gov.cn/jgssoweb/acc × +                 |                        |        |  |  |
|---------------------------|--|---|---------------------------------------------------|------------------------|--------|--|--|
| 🞽 < > C 合 5 ☆ 🖅 🕸 🗠 🚧 🗸 🗸 |  |   | $\langle \ \rangle \times \land \flat \checkmark$ | 党政机关 证 tdgj.mnr.gov.cr | 1/ # ☆ |  |  |
| 验证错误                      |  | T | tdgj.mnr.gov.cn 显示:                               | ×                      | 比网站一律  |  |  |
|                           |  |   | 您是CA用户,需要前往CA站点!                                  |                        |        |  |  |
| 客户端未提交证书                  |  |   |                                                   | 确定                     |        |  |  |
|                           |  |   |                                                   |                        |        |  |  |
|                           |  | _ |                                                   |                        | -      |  |  |

# 二、UKEY使用

 $\mathcal{O}$ 

### 1、先插入Ukey运行后,再打开浏览器进入备案网站;

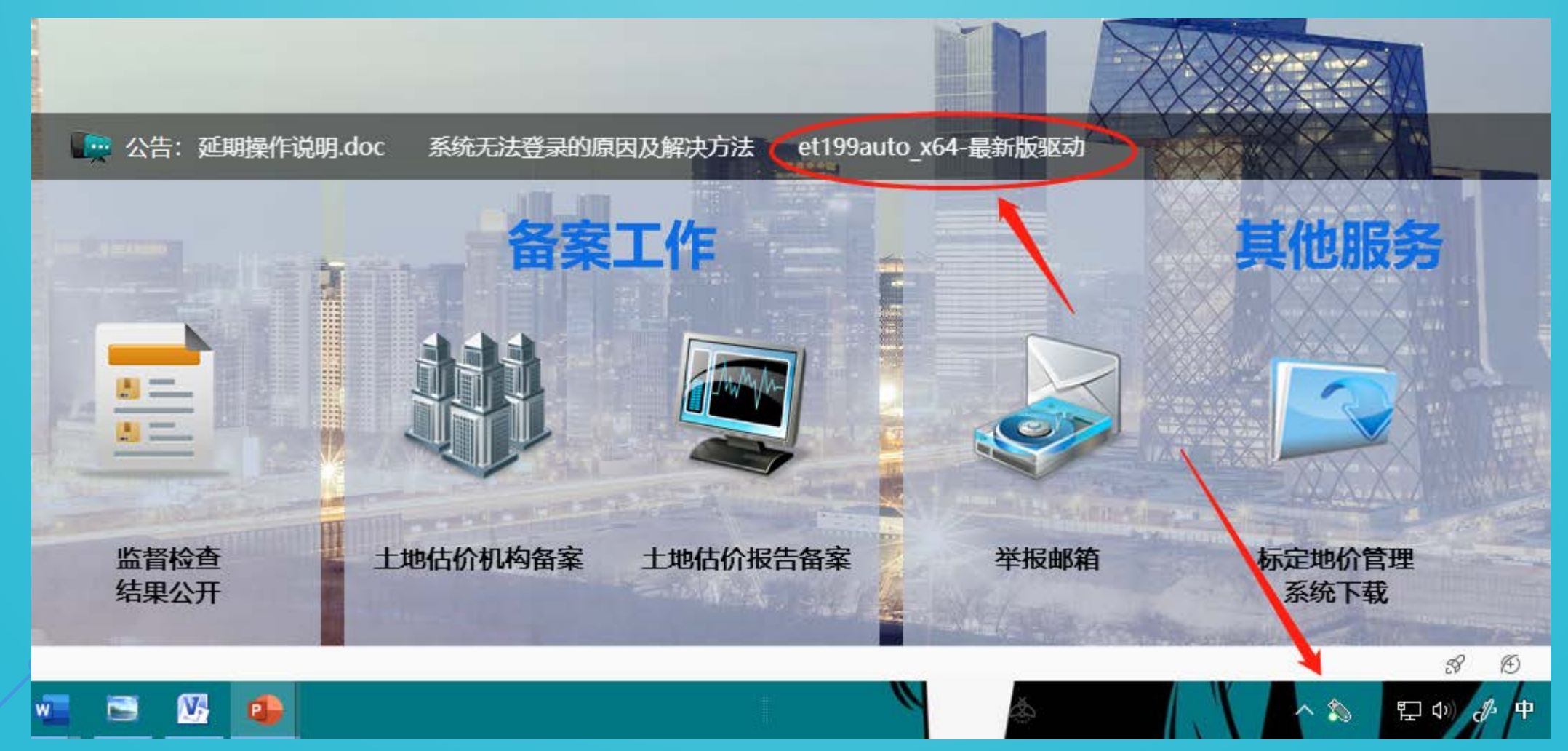

# 二、UKEY使用

 $\mathcal{O}$ 

## 2、提示Ukey证书已过期,需更新证书:

(1) 到期: 因在线延期网站已经关闭,请添加 QQ: 2145941090 , 联系部信息 中心技术支持解决。 (2) 未到期: 一般运行360系统急救箱可解决。

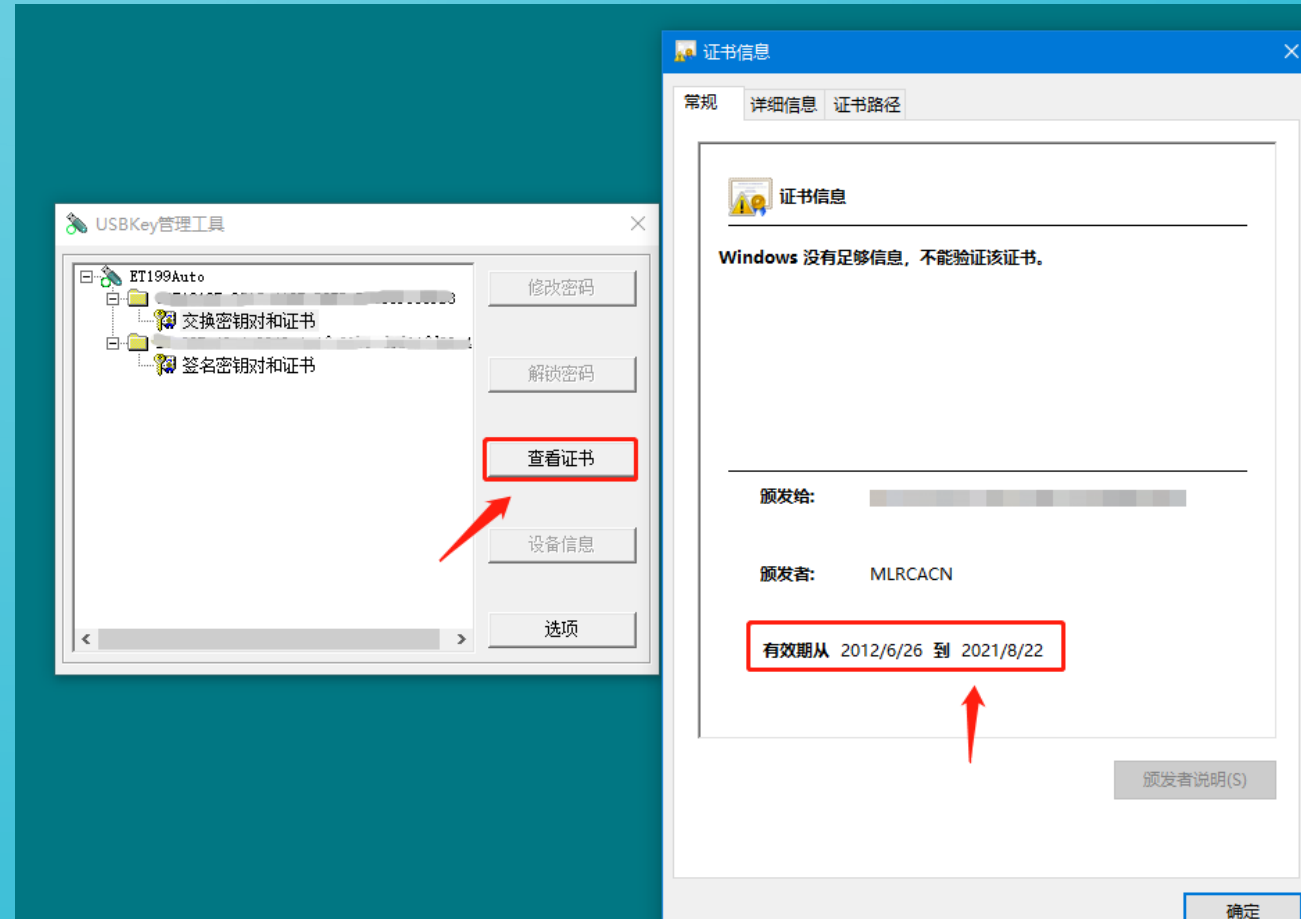

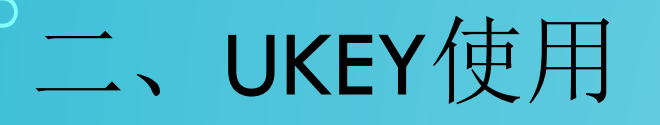

#### 3、Ukey解锁、补办、重置密码流程

报告备案系统, 按滚动通知操作!

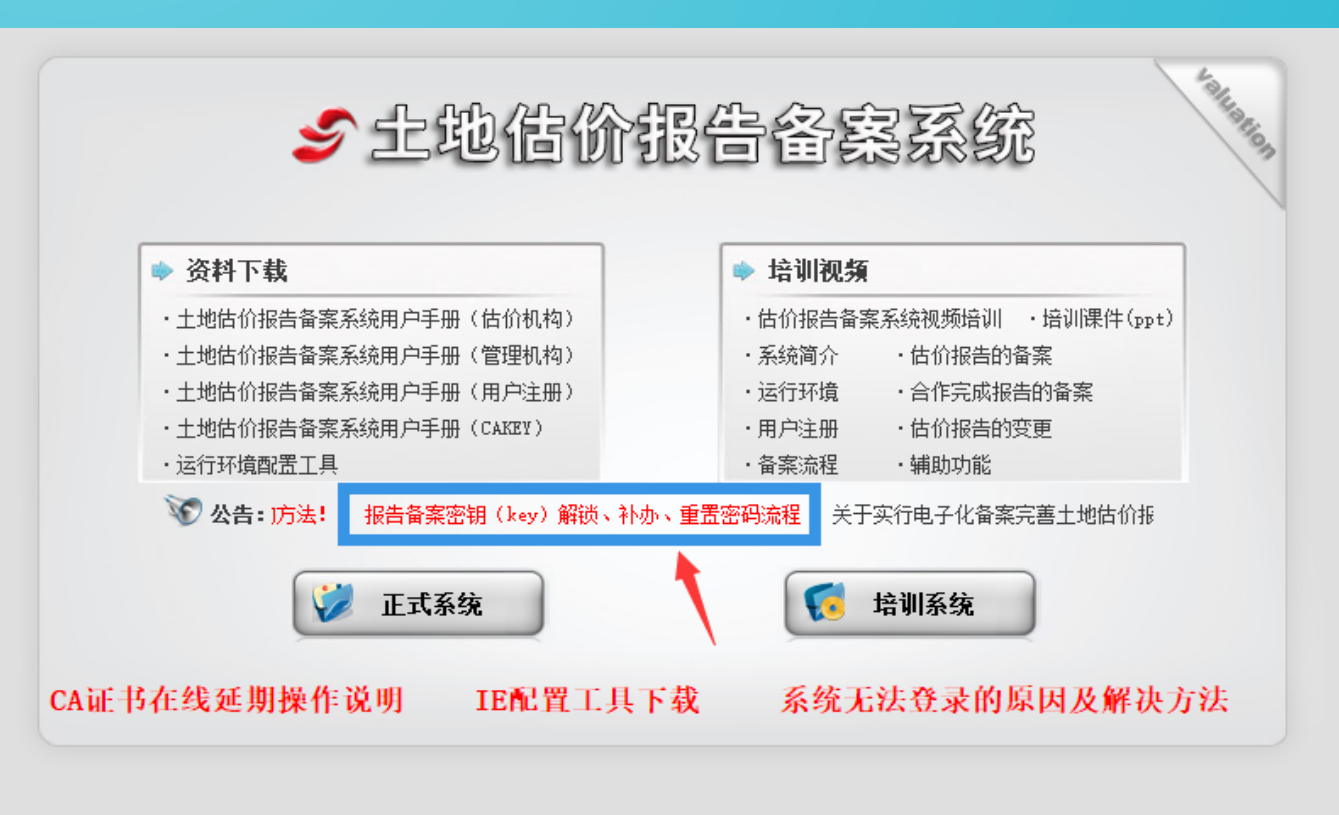

# 三、报告备案系统 1、估价方法选择的问题 (1) "剩余法一"与"剩余法二" 剩余法一:适用于已建成土地; 剩余法二:适用于待开发土地(传统意义上的剩余法);

| 评估方法: 🗌 市场         | 的比较法 添加案例   🗆 基准地价系数修正法   🗆 | 收益还原法   🕑 剩余法一   🕑 剩余法二   🔲 成本逼近法 🔲 路线价法 🔲 其他方法 |    |                                                                                                    |
|--------------------|-----------------------------|-------------------------------------------------|----|----------------------------------------------------------------------------------------------------|
| 剩余法一(适用于           |                             | 建筑重置价单价                                         | 权重 | 评估价格(地面价)                                                                                                    |
| 已建成土地)             |                             | 单位:元/平方米                                        | %  | 单位:元/平方米                                                                                                    |
| 剩余法二(适用<br>于待开发土地) | 利息索(在)                      | 收益率                                             | 切开 | ~~ ( ) ~ ( ) |
|                    | 利息率(牛)                      | ◎ 开发利润率(年) ● 投资回报率(总)                           | 仪里 | 计向时的(地图的)                                                                                                    |
| J INTIAL O         |                             | <u> </u>                                        | %  |                                                                                                    |

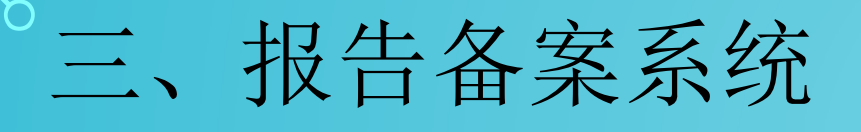

# 2、机构资质文件管理的问题 (1) 打开资格文件菜单下"机构资质文件"选项,在第二项"土地 估价架构资质证书"中上传土地估价机构备案函。

| 2    | 土地估价报告备案系统<br>Land Valuation Report Record System                                                                                                    |                | 报告管理 统计查询      | 资格文件     | 系统管理 |
|------|----------------------------------------------------------------------------------------------------|----------------|----------------|----------|------|
| 😚 首页 | 🔄 刷新 🔍 放大 📲 注销 🔹 欢迎您, 👘 📕 帐号管理                                                                                                    |                |                | ・机构资质文件  |      |
| 5    | 机构名称                                                                                                    | 山东上地房地产资产评估有限公 | 司              | *估价师资格文件 |      |
|      | 土地估价机构营业执照 新增                                                                                                    | 土地估价机构资质证书 新增  | 年检合格证明 新增 (非A级 | • 机构信息管理 |      |
| β,   | <ul> <li>AFHINGTH: 2019-09-02</li> <li>AFHINGTH: 2019-09-02</li> <li>AFHINGTH: 2019-02</li></ul> |                |                |          |      |

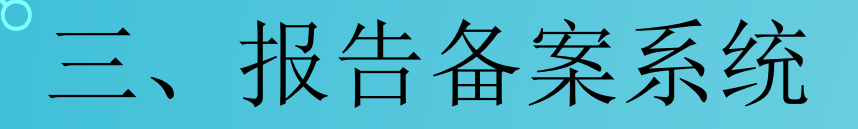

# 3、估价结果报告未上传的问题

#### (1) 上传报告必须完整的技术报告和结果报告!

| $\leftrightarrow$ $\rightarrow$ G | ① 不安全 1 ,       |                   |             |            | <b>#</b> |                                       |                     |            |   |               |                                  | ☆ 0                      | 0  |
|-----------------------------------|-----------------|-------------------|-------------|------------|----------|---------------------------------------|---------------------|------------|---|---------------|----------------------------------|--------------------------|----|
| 保存 添加宗                            | 地 日志 检查 返回      | 报告封面 结            | 果──览表   存   | 档表         |          | 土地估价报告基本信息表                           |                     |            |   |               | 是否完成报告:                          | <b>┘</b> 是               | ¥退 |
| 报告名称                              |                 | Contract of Party |             | 1.465 Y 5  | 估价报告编号   | te agres y linear a service a service | a decision decision |            |   | 1             | 全部收缩                             |                          |    |
| 项目名称                              |                 |                   |             | 1 <b>1</b> | 估价目的     | 收储▼                                   |                     |            |   | ▲ 🖹 土地估价报     | 告(含结果和技术                         | (报告)                     |    |
| 委托方                               |                 |                   |             |            | 委托人电话    |                                       | 委托人邮编               | 246001     |   |               | (2017) (1                        | 古)字第00                   | 40 |
| 委托人地址                             |                 |                   |             |            | 完成方式     | 单独完成 ▼                                | 项目负责人               |            |   |               | 告(別件)                            |                          |    |
| 宗地数                               |                 | 宗地总面积             |             |            | 总估价额     | 752.22                                | 估价收费额               |            | 2 | Ø KMBT        | 2017121909                       | 2604~1.jp                | 2  |
| 估价日期                              | 从 2017-06-30    | 到 201             | 7-09-08     |            | 估价基准日    | 2017-08-31                            | 报告提交日期              | 2017-09-08 |   | <i>©</i> КМВ7 | 102017121909                     | 2604~7.jp                | 3  |
| 保密期                               | 无 ▼             | 注:需要保             | 玄的评估项目请送    | 這保密期       |          | 本表格单位:7                               | 5元,平方米              |            |   | KMBT          | C2102017121909<br>C2102017121909 | 2604~6.jpg<br>2604~3.ipg | 2  |
|                                   |                 |                   |             | +          |          |                                       |                     |            |   |               |                                  |                          |    |
|                                   |                 |                   |             | [删除]       |          |                                       |                     |            |   |               |                                  |                          |    |
| [添加]                              |                 |                   |             |            |          |                                       |                     |            |   |               |                                  |                          |    |
|                                   | 宗地名称            |                   | 宗地编号        | 操作         |          |                                       |                     |            |   |               |                                  |                          |    |
|                                   | 宗地一(灰管线地块)      |                   | 04-01 -305  | [编辑] [删除]  |          |                                       |                     |            |   |               |                                  |                          |    |
| 宗地                                | 二(化三建设公司堆场地块)   | 0                 | 4-01 -263-0 | [编辑] [删除]  |          |                                       |                     |            |   |               |                                  |                          |    |
| は宗                                | 地三 ( 茅青路边缘地地块 ) |                   | 04-01 -333  | [编辑] [删除]  |          |                                       |                     |            |   |               |                                  |                          |    |

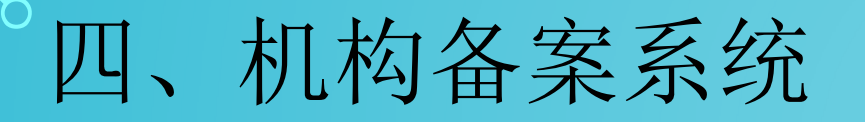

### 目前,土地估价机构备案信息已实行按月变更申报审批。

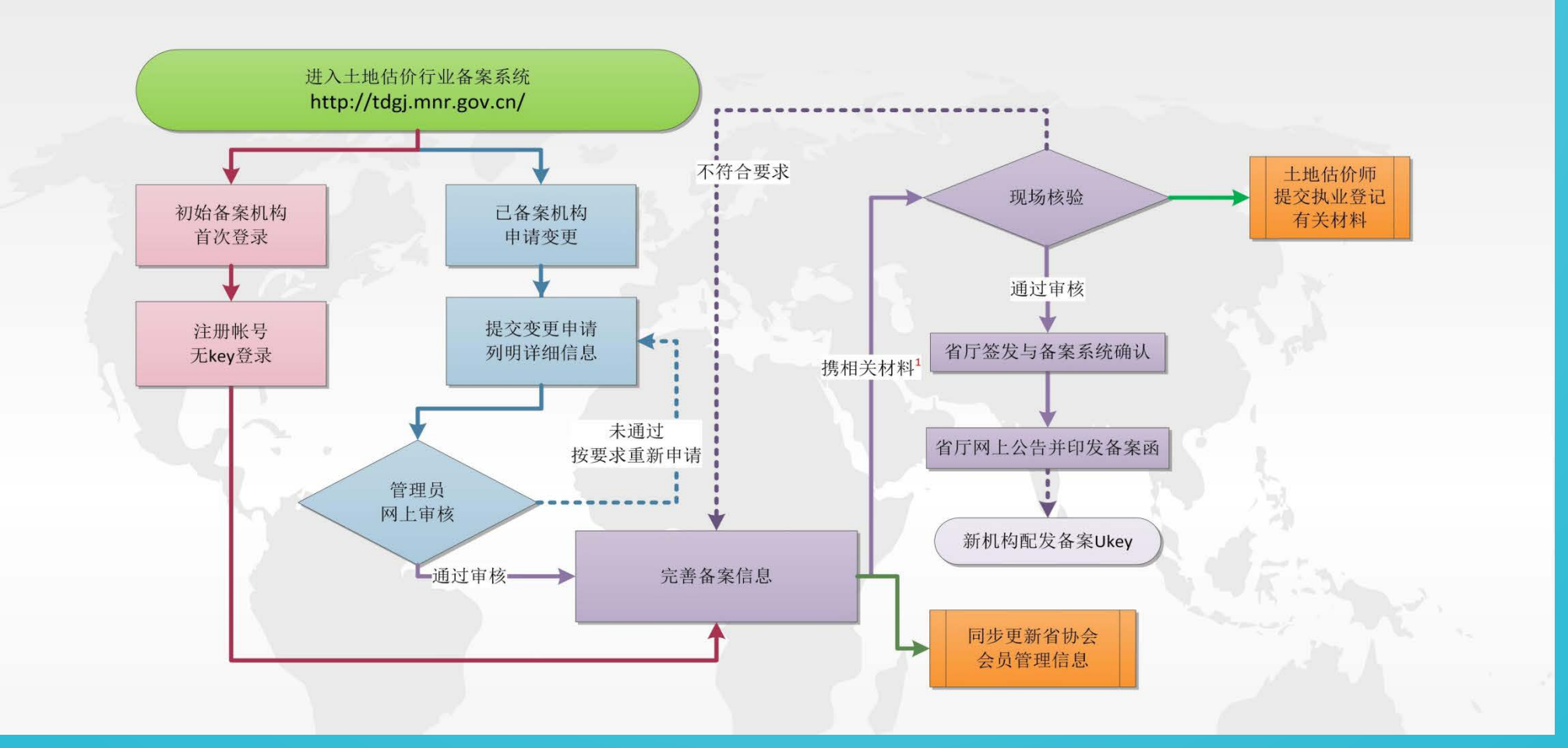

四、机构备案系统

#### (一) 初始备案

新机构在土地估价机构备案系统中选无key用户,注册机构备案账号(账号A),备案成功后发放备案函和Ukey(发放略晚于备案函)。

#### (二) 变更备案

老机构: 17年12月机构备案之前已具有协会颁发注册证书的机构。 新机构: 先完成机构备案, 再领取备案管理工具(Ukey)的机构。

1、部分新机构账户登录问题

在系统内存在2个账号的新机构(机构备案账号A和报告备案账号B),在变更机构备案信息时仍需使用"无key账户"登录账号A进行操作。

 $\mathcal{O}$ 

### 1、部分新机构账户登录问题

这部分机构虽然可以使用"有key账户"(账号B)登录机构备案系统,但是只能查看信息,不能申请变更。

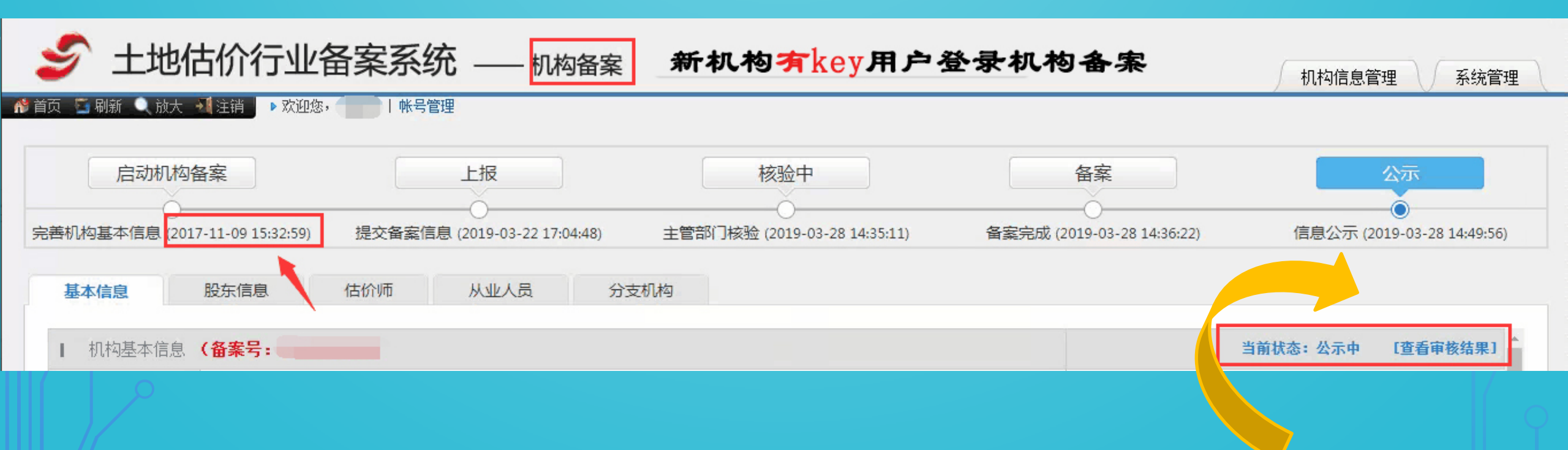

 $\mathcal{O}$ 

- 1、部分新机构账户登录问题
  - 这部分机构正确使用"无key账户"(账号A)登录机构备案系统,可以申请变更。

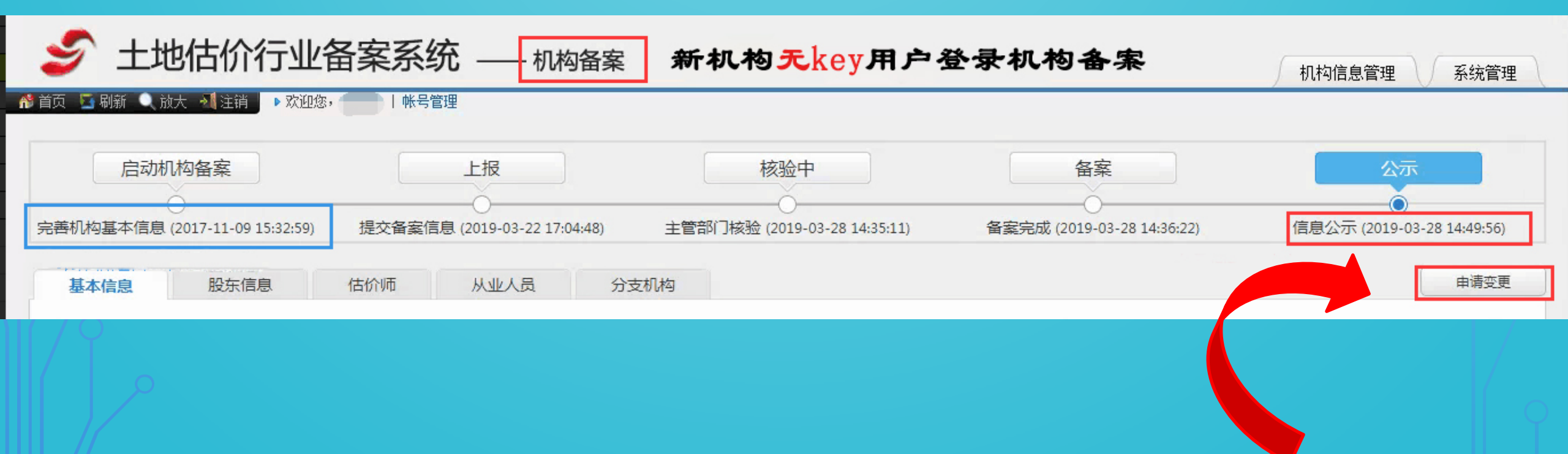

| 。。四、机构备案系统                              | Ĺ     | ď                                                                                                    |   |
|-----------------------------------------|-------|----------------------------------------------------------------------------------------------------|---|
| <b>2</b> 、变更申请                          |       | 变更申请:                                                                                                    | E |
| 机构备案系统内申请                               | 申请人姓名 | 机构名称                                                                                                    |   |
| 变更,请据实写清楚申请<br>原因,并在管理员审批后,<br>按审批意见操作! | 申请原因  | 增加 土地估价师 张三 证书号: 2012370***<br>增加 房地产估价师 李四 证书号: FG2370***<br>删除 土地估价师 王五 证书号: 2011370***<br>企业法定代表人 赵六 变更为 孙七<br>股东信息变更<br>(据实填写) |   |
|                                         | 联系方式  |                                                                                                    |   |
|                                         |       |                                                                                                    |   |

#### 3、备案变更材料审核

(1)在审核变更材料时,一并提交纸质版变更说明。内容为此 次变更项与现有备案函所有不同之处。

#### 变更说明

山东省自然资源厅:

备案人员信息变更,如有估价师人员增减,要写清楚新增或减少估价师的类型(土地、房地产、

资产)、估价师姓名、身份证号及其资格证号。

企业工商信息变更,如单位名称写清楚由"\*\*公司"变更为"??公司",股东张三股权转让给 李四,出资额多少等。

> \*\*\*\*\*有限公司(单位公章) XX 年 XX 月 XX 日

#### 3、备案变更材料审核

(2)新增估价师提交纸质材料时,社保证明需提供当月缴费证明。
(3)如果备案变更新增的估价师为土地估价师,在提交纸质备案材料的同时,需提交土地估价师执业登记材料。
(4)上传的扫描件需均为原件扫描件,上传完后先自行打开查看,防止格式不对原因导致打开失败。

#### 3、备案变更材料审核

(5)劳动合同及公司章程上传时要上传所有页面,不能出现漏页现象。

(6)申请备案变更的同时,登录省协会网站(www.sdreva.org.cn) 专项服务栏的**机构登记服务**系统,同时变更信息。 (7)网上申请备案变更并上传后要及时<u>核验相关原件及留存相关复</u> <del>印件,无须装订。</del>

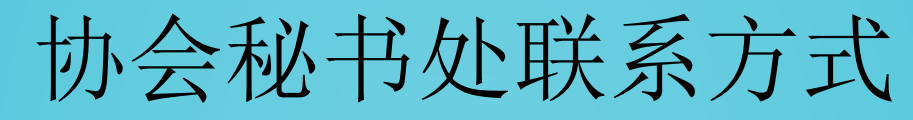

| 部门    | 姓名  | 主要职责                                                                                    | 电话                | 邮箱                      |
|-------|-----|-----------------------------------------------------------------------------------------|-------------------|-------------------------|
| 办公室   | 潘凤玉 | 各类会议的组织筹备和实施保障;<br>公文、会刊及等编辑及文档管理<br>工作;<br>来客、来访的接待工作。                                 | 0531-<br>88521021 | pfy<br>Øsdreva. org. cn |
| 教育培训部 | 孙丕彦 | 会员继续教育培训的组织实施;<br>课题研究项目组织实施;<br>协会专家库的管理、更新工作;<br>组织对外交流、技术论坛、学术<br>讲座;<br>组织会员开展文体活动。 | 0531–<br>88586901 | spy<br>Øsdreva. org. cn |

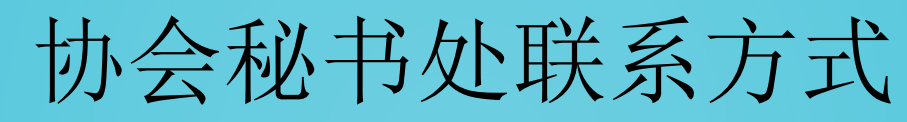

 $\bigcirc$ 

| 部门                | 姓名  | 主要职责                                                                                    | 电话                | 邮箱                        |
|-------------------|-----|-----------------------------------------------------------------------------------------|-------------------|---------------------------|
|                   | 王瑞莹 | 会员入会审核和会费收缴工作;<br>会员机构备案核验、执业登记;<br>会员法律援助及权益保障事宜;<br>受理对会员的投诉、举报,受理<br>会员的申诉,调解会员执业纠纷。 | 0531–<br>88922409 | wry<br>@sdreva.org.cn     |
| <b>技调息</b><br>协信理 | 苏子坤 | 土地估价报告抽查评议组织实施;<br>会员单位资信评级的组织工作;<br>协会网站、公众号等信息平台的<br>管理工作;<br>受理业务咨询和技术鉴定等工作。         | 0531–<br>88925753 | suzikun<br>@sdreva.org.cn |

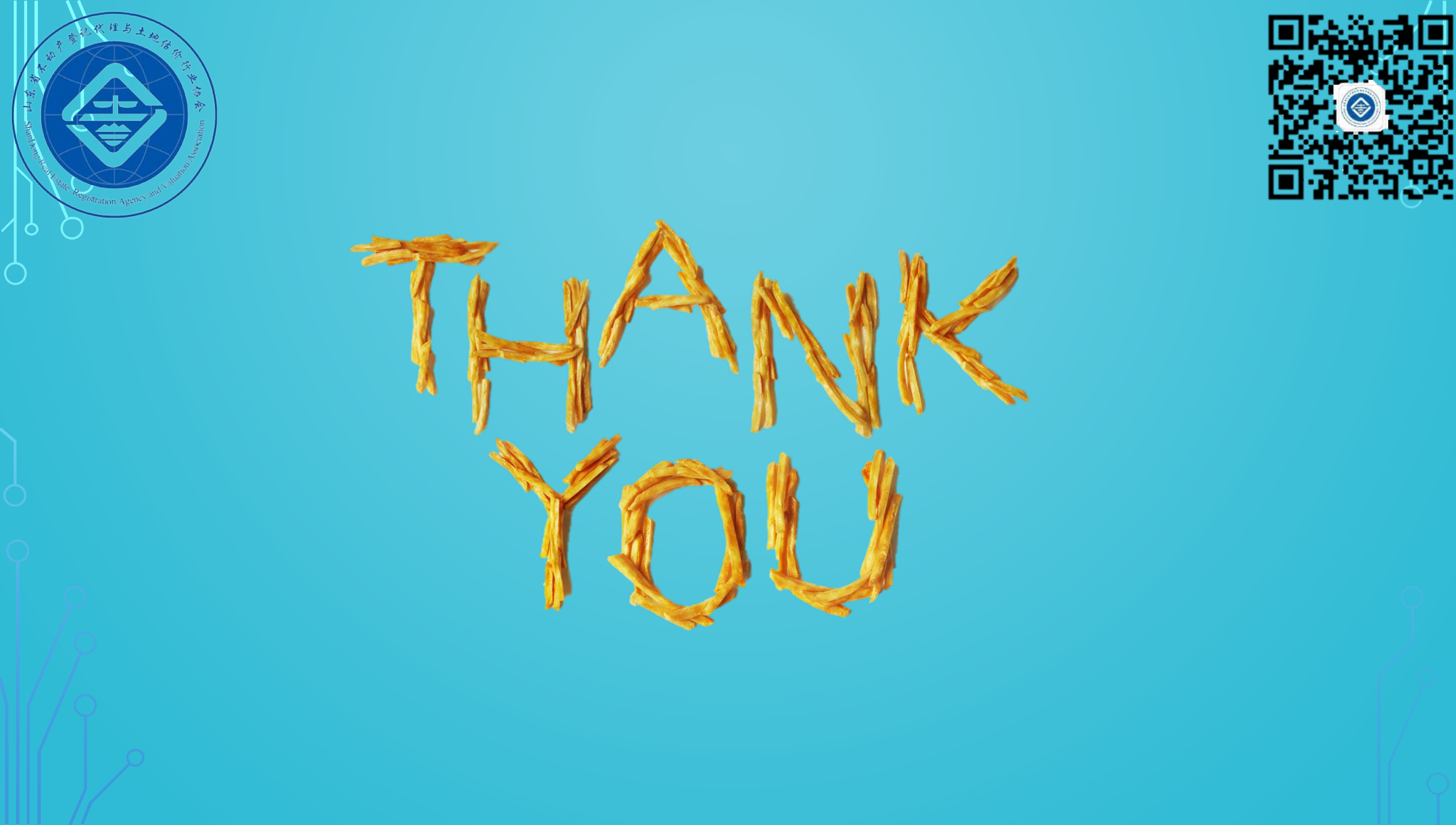